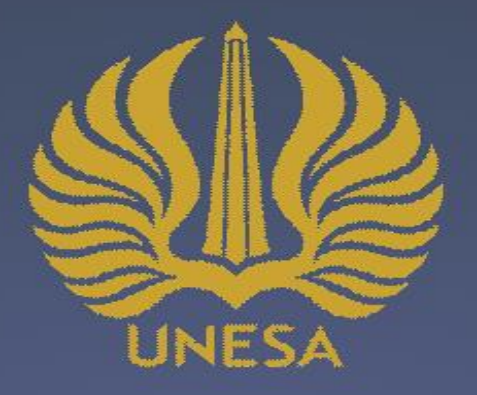

E-ISSN: 2686-620X

# PANDUAN UNTUK PENULIS JURNAL

- Cara Melakukan Registrasi
- Cara Mensubmit Artikel
- Cara Mensubmit Artikel Revisi

Diterbitkan Oleh: Universitas Negeri Surabaya

# CARA MELAKUKAN REGISTRASI

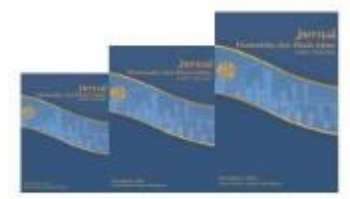

USER

ISSN: 2686-620X (Online) M jurnalekis@unesa.ac.id ABOUT LOGIN REGISTER SEARCH CURRENT HOME ARCHIVES ANNOUNCEMENTS Home > Vol 3, No 1 (2020) SERTIFIKAT Jurnal Ekonomika dan Bisnis Islam Journal Title Jurnal Ekonomika dan Bisnis Islam Jurnal ISSN (Online) 2686-620X DOI Prefix 10.2670 **Ethics Statement** Ekonomika dan Bisnis Islam Editor in Chief Ach. Yasin Editorial Board Jurusan Ilmu Ekonomi Fakultas Ekonomi Universitas Publisher Negeri Surabaya Reviewer Acknowledgment April, August, December Frequency Citation Analysis SINTA | Google Scholar | Garuda Author Guidelines The scope of Jurnal Ekonomika dan Bisnis Islam are strictly but not limited **Publishing System** to: Ekonomi dan Bisnis Islam Focus and Scope Kewirausahaan Islam Zakat dan Wakaf TEMPLATE Akuntasni Syariah Keuangan dan Perbankan Syariah For the author interested in submitting the manuscript, kindly Journal register yourself. The author guidelines can be viewed here, and the Template manuscript template can be downloaded here. Already have a Username/Password for Jurnal Ekonomika dan Bisnis Islam?

1. Kunjungi Laman Jurnal Ekonomika dan Bisnis Islam, kemudian klik REGISTER <u>https://journal.unesa.ac.id/index.php/jei</u>

go to login.

#### HOME ABOUT LOGIN REGISTER SEARCH CURRENT ARCHIVES ANNOUNCEMENTS

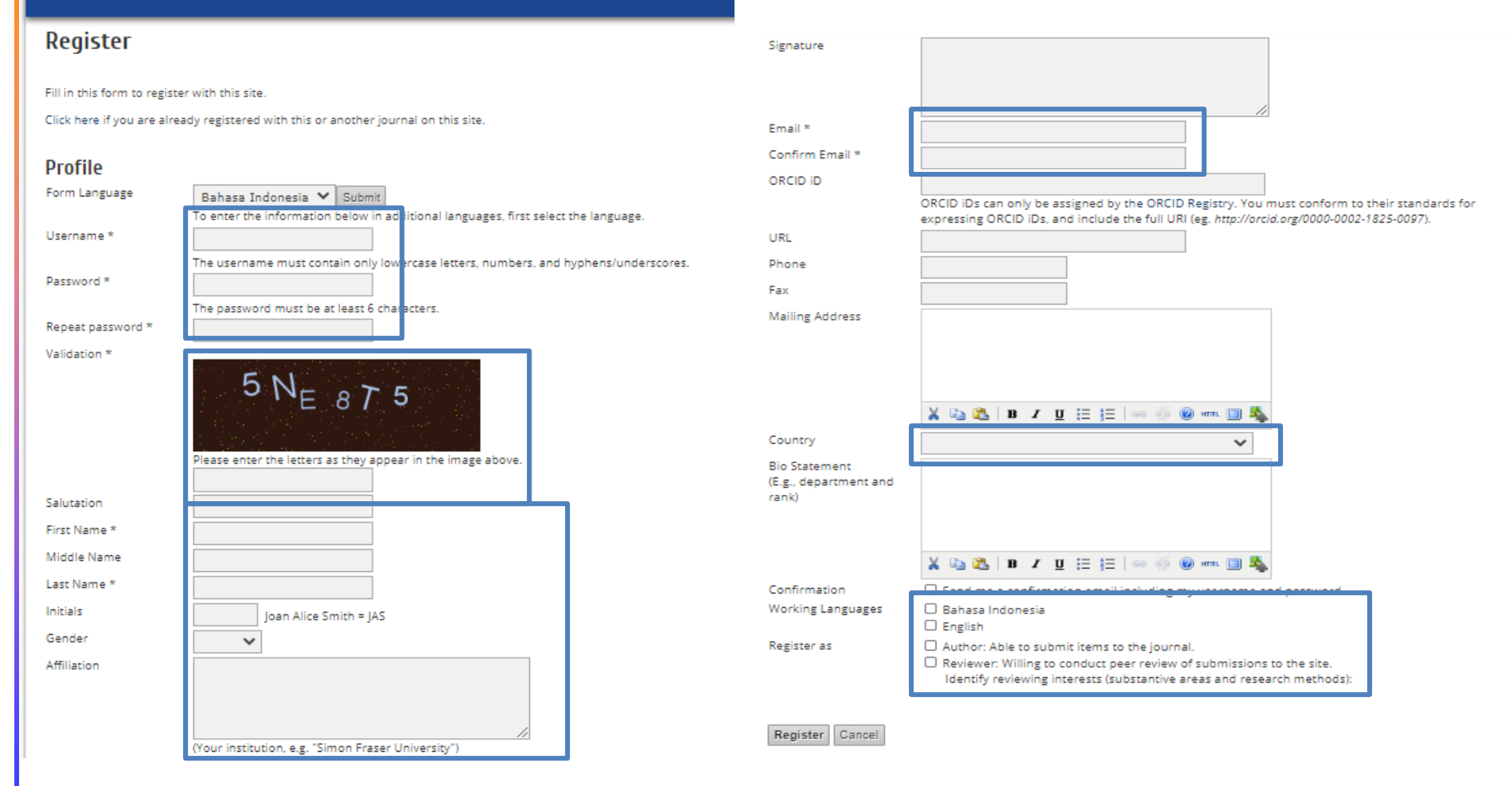

2. Isi form registrasi. Pastikan kolom-kolom yang diberi tanda terisi. Kemudian, centang register as author dan klik register.

# CARA MENSUBMIT ARTIKEL

REGISTER SEARCH CURRENT ARCHIVES ANNOUNCEMENTS

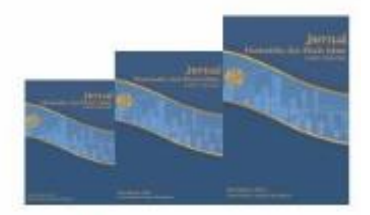

M jurnalekis@unesa.ac.id

Home > Vol 3, No 1 (2020)

HOME ABOUT (LOGIN)

### Jurnal Ekonomika dan Bisnis Islam

| Journal Title     | Jurnal Ekonomika dan Bisnis Islam                                    |
|-------------------|----------------------------------------------------------------------|
| ISSN (Online)     | 2686-620X                                                            |
| DOI Prefix        | 10.2670                                                              |
| Editor in Chief   | Ach. Yasin                                                           |
| Publisher         | Jurusan Ilmu Ekonomi Fakultas Ekonomi Universitas<br>Negeri Surabaya |
| Frequency         | April, August, December                                              |
| Citation Analysis | SINTA   Google Scholar   Garuda                                      |

The scope of Jurnal Ekonomika dan Bisnis Islam are strictly but not limited to:

- Ekonomi dan Bisnis Islam
- Kewirausahaan Islam
- Zakat dan Wakaf
- Akuntasni Syariah
- Keuangan dan Perbankan Syariah

For the author interested in submitting the manuscript, kindly register yourself. The author guidelines can be viewed here, and the manuscript template can be downloaded here.

Already have a Username/Password for Jurnal Ekonomika dan Bisnis Islam? go to login.

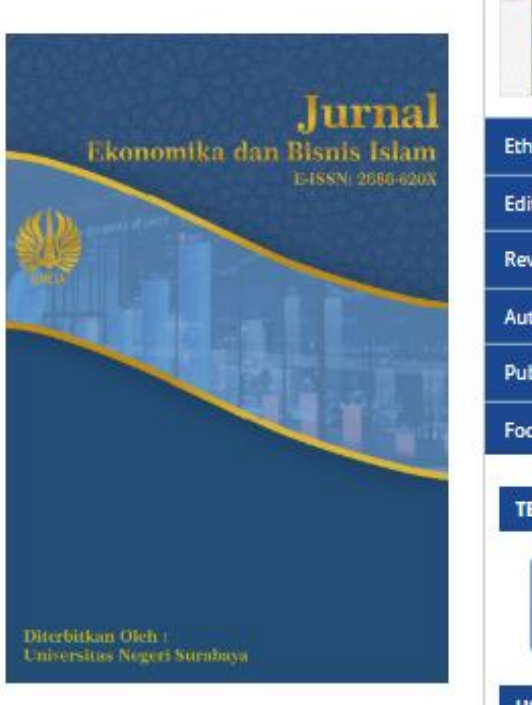

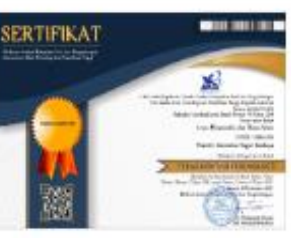

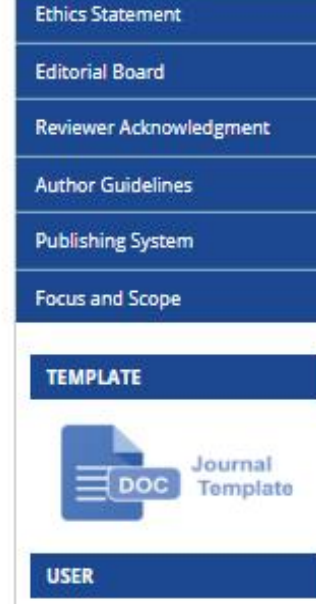

1. Kunjungi Laman Jurnal Ekonomika dan Bisnis Islam, kemudian klik LOGIN. <u>https://journal.unesa.ac.id/index.php/jei</u>

ISSN: 2686-620X (Online)

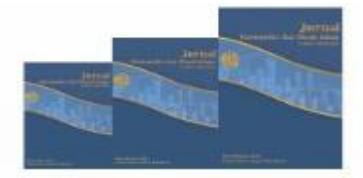

M jurnalekis@unesa.ac.id

ISSN: 2686-620X (Online)

| ogin                                                                                    |                         |
|-----------------------------------------------------------------------------------------|-------------------------|
| iername                                                                                 |                         |
| Remember my username and password                                                       | Ethics Statement        |
| Not a user? Register with this site                                                     | Editorial Board         |
| Forgot your password?                                                                   | Reviewer Acknowledgment |
|                                                                                         | Author Guidelines       |
|                                                                                         | Publishing System       |
| is work is licensed under Creative Commons: Attribution-NonCommercial 4.0 International | Focus and Scope         |
|                                                                                         | TEMPLATE                |
|                                                                                         |                         |
|                                                                                         | USER                    |
|                                                                                         | Username adminjei       |
|                                                                                         | Password                |
|                                                                                         | L Kemember me           |

2. Tuliskan username dan password, kemudiar klik LOGIN.

# Jurnal Ekonomika dan Bisnis Islam ISSN: 2686-620X (Online)

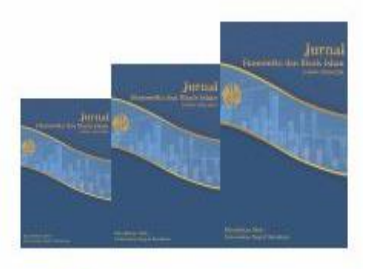

M jurnalekis@unesa.ac.id

| HOME ABOUT USER HOME SE                                       | ARCH CURRENT ARCHIVES ANNOUNCEMENTS |                                                                                                    |
|---------------------------------------------------------------|-------------------------------------|----------------------------------------------------------------------------------------------------|
| Home > User Home                                              |                                     | SERTIFIKAT                                                                                                    |
| User Home<br>Jurnal Ekonomika dan B                           | isnis Islam                         | A second second se |
| Author                                                        | 0 Active 0 Archive                  | [New Submission] Ethics Statement                                                                                                    |
| My Account                                                    |                                     | Editorial Board                                                                                                    |
| <ul> <li>Show My Journals</li> <li>Edit My Profile</li> </ul> |                                     | Reviewer Acknowledgment                                                                                                    |
| <ul> <li>Change My Password</li> <li>Logout</li> </ul>        |                                     | Author Guidelines                                                                                                    |
|                                                               |                                     | Publishing System                                                                                                    |
|                                                               |                                     | Focus and Scope                                                                                                    |
| CC O S                                                        |                                     | TEMPLATE                                                                                                    |

# 3. Klik New Submission

# Step 1. Starting the Submission

- 1. Tuliskan pesan untuk editor di Comments for the Editor.
- 2. Klik save and continue.

Contoh pesan untuk editor. Yth. Editor

Berikut artikel saya yang berjudul

.....

Artikel ini belum pernah disubmit, belum pernah diterbitkan, dan tidak dalam proses review di terbitan manapun.

Artikel ini telah melalui pengecekan plagiasi dengan software Turnitin dengan tingkat kemiripan ...%

Hormat saya, Penulis

## Step 1. Starting the Submission

1. START 2. UPLOAD SUBMISSION 3. ENTER METADATA 4. UPLOAD SUPPLEMENTARY FILES 5. CONFIRMATION

Encountering difficulties? Contact Ach. Yasin for assistance.

### Submission Language

This journal accepts submissions in several languages. Choose the primary language of the submission from the pulldown below.

Language \*

Bahasa Indonesia 🚿

### Journal's Privacy Statement

| ſ      | Comments for th       | e Ed | itor    |            |   |      |     |      |   |
|--------|-----------------------|------|---------|------------|---|------|-----|------|---|
|        | Enter text (optional) | χ 🗈  | a 😤   1 | B <i>I</i> | Ŭ | 63 ( | × 0 | HTML | 4 |
| ו<br>[ | Save and continue Ca  | ncel |         |            |   |      |     |      |   |

# Step 2. Uploading the Submission

Pastikan dalam badan artikel tidak ada identitas penulis baik di halaman awal ataupun di header. Save artikel dalam format .doc atau .docx.

1.Klik choose file.

2.Pilih file yang akan diunggah. Upload artikel dalam format .doc atau .docx.

3.Klik open.

4.Klik upload.

5.Klik Save and continue

### Step 2. Uploading the Submission

1. START 2. UPLOAD SUBMISSION 3. ENTER METADATA 4. UPLOAD SUPPLEMENTARY FILES 5. CONFIRMATION

To upload a manuscript to this journal, complete the following steps.

- On this page, click Browse (or Choose File) which opens a Choose File window for locating the file on the hard drive of your computer.
- 2. Locate the file you wish to submit and highlight it.
- 3. Click Open on the Choose File window, which places the name of the file on this page.
- Click Upload on this page, which uploads the file from the computer to the journal's web site and renames it following the journal's conventions.
- 5. Once the submission is uploaded, click Save and Continue at the bottom of this page.

Encountering difficulties? Contact Ach. Yasin for assistance.

### **Submission File**

No submission file uploaded.

| Upload submission file   | Choose File No file chosen | Upload E ISURING A BLIND REVIEW |
|--------------------------|----------------------------|---------------------------------|
| Save and continue Cancel |                            |                                 |

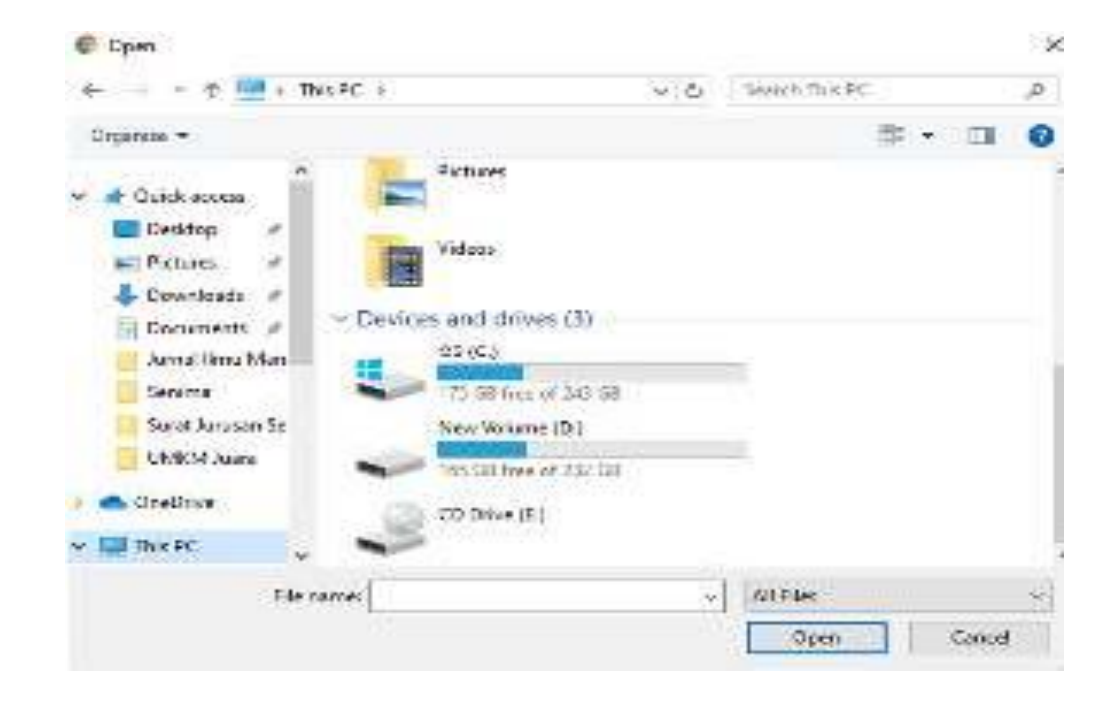

## Step 3. Entering the Submission's Metadata (bagian 1)

- 1. Tuliskan identitas penulis. Pastikan kolom-kolom yang diberi tanda terisi.
- 2. Jika author lebih dari 1, klik add author dan tuliskan identitas penulis lainnya.

# Authors First Name \* Lest Name \* Email \* ORCD /Ds sen only be exaigned by the ORDD Registry. You must conform to their standards for expressing ORDD /Ds and include the full UR (eg. http://brcks.org/0000.0002.F825-0097). uitL Afflietion Pour instruction, e.g. "Simon Fraser University") Comparing intereststing ORDE Organized

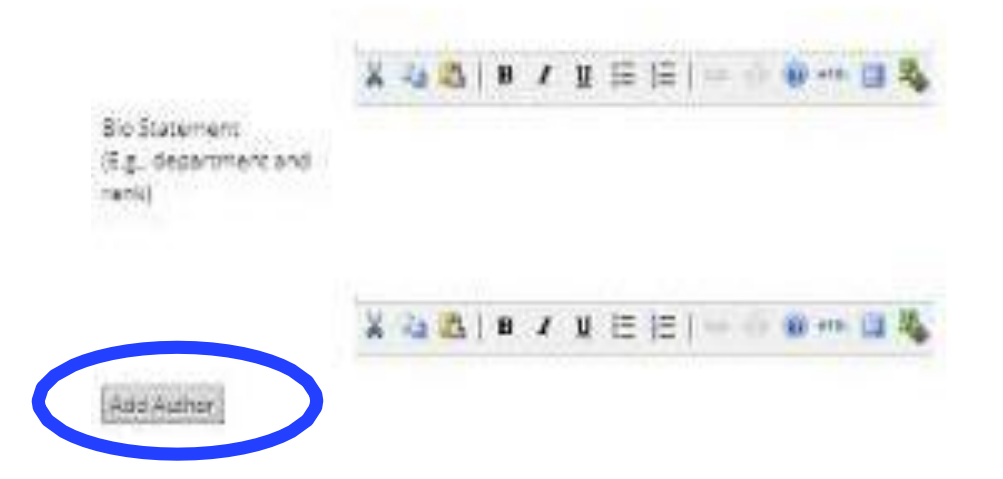

## Step 3. Entering the Submission's Metadata (bagian 2)

3.Tuliskan judul artikel Gunakan huruf kapital di setiap awal kata kecuali kata sambung dan kata depan.

Contoh: Pengaruh Kompetensi dan Budaya Kerja terhadap Person Job Fit dan Kinerja Karyawan

4. Tuliskan abstrak artikel dalam Bahasa Inggris.

5.Tuliskan 3-5 keywords dalam Bahasa Inggris. Setiap keyword dipisahkan dengan tanda semicolon (;)

6.Tuliskan seluruh referensi atau daftar Pustaka.

7.Klik save and continue.

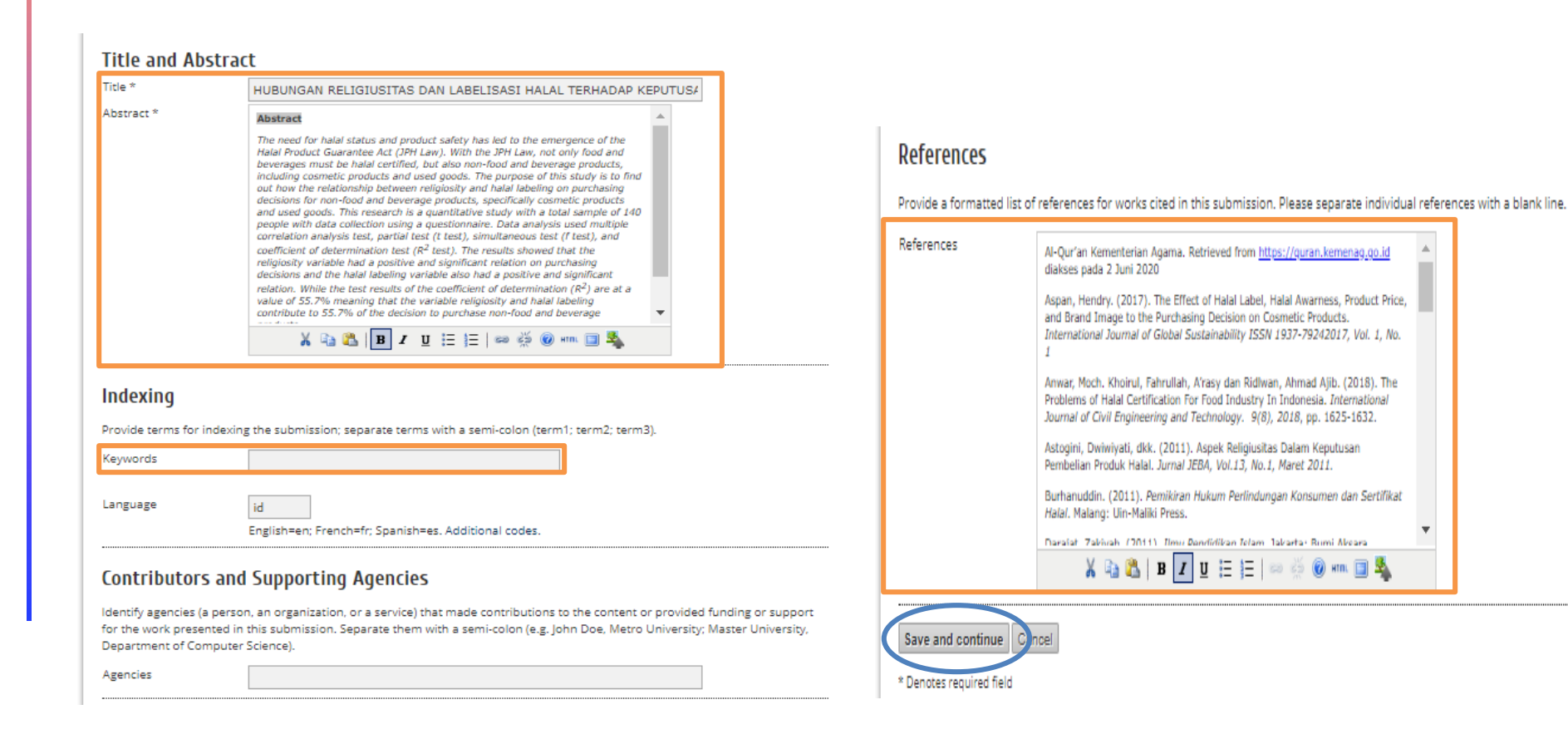

# Step 4. Uploading Supplementary Files

Dokumen pendukung yang dapat diunggah adalah:

Lembar persetujuan dosen, Keterangan hasil pengecekan kemiripan artikel, angket, hasil pengolahan data, dan lain- lain.

1.Klik choose file.

2.Pilih file yang akan diunggah.

3.Klik open.

4.Klik upload.

5.Ketikan judul dokumen di supplemnatary file metadata.

6.Klik Save and continue di laman Step 4a. Add a Supplementary File.

7.Klik Save and continue di laman Step 4. Uploading Supplementary Files.

### Step 4. Uploading Supplementary Files

1. START: 2: UPLOAD SUBMESION: 3: ENTER METADATA: 4. UPLOAD SUPPLEMENTARY FILES: 5: CONFIRMATION

This optional step allows Supplementary Files to be added to a submission. The files, which can be in any formet, might include (a) research instruments, (b) data sets, which comply with the terms of the study's research ethics review, (c) sources that otherwise would be unavailable to readers, (d) figures and tables that cannot be integrated into the text itself, or other materials that add to the contribution of the work.

| 12 01125                  | ORIGINAL FLENAME                                  | DATE UPUDADED             | ACTION |
|---------------------------|---------------------------------------------------|---------------------------|--------|
|                           | No supplementary files have been added to this su | ubreitasion.              |        |
| Ipload supplementary file | Choose File No file chosen                        | In Uptord DIGURING ABUNDA |        |

### Step 4a. Add a Supplementary File

English

LISTART: 2. UPLOAD SUBMISSION: 3. ENTER METADATA: 4. UPLOAD SUPPLEMENTARY FILES: 5. CONFRIMATION

K Each to Supplementary Plea

Form Lenguage

· Submit

To enter the information below in additional languages, first select the language.

### Supplementary File Metadata

| Tibe *         |                              |  |
|----------------|------------------------------|--|
| , ar owner) of |                              |  |
| filie          |                              |  |
| Keywords       | for the second second second |  |
| Туре           | Research Instrument ¥        |  |
|                | Specify other                |  |

# Step 5. Confirming the Submission

Klik Finish Submission.

### Step 5. Confirming the Submission

1. START 2. UPLOAD SUBMISSION 3. ENTER METADATA: 4. UPLOAD SUPPLEMENTARY FLES 5. CONFIRMATION

To submit your manuscript to Jurnal limu Manajemen click Finish Submission. The submission's principal contact will receive an acknowledgement by email and will be able to view the submission's progress through the editorial process by logging in to the journal web site. Thank you for your interest in publishing with Jurnal limu Manajemen.

### **File Summary**

| 24793 | ARTRIEL DOCK          | Submission File    | 11KB | 05-09 |
|-------|-----------------------|--------------------|------|-------|
| 24797 | PERSETUJUWN DOSEN/POR | Supplementary File | 24KE | 05-09 |

### **Active Submissions**

Submission complete. Thank you for your interest in publishing with Jurnal Ekonomika dan Bisnis Islam.

Active Submissions

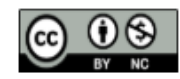

This work is licensed under Creative Commons: Attribution-NonCommercial 4.0 International

# CARA MENSUBMIT ARTIKEL REVISI

REGISTER SEARCH CURRENT ARCHIVES ANNOUNCEMENTS

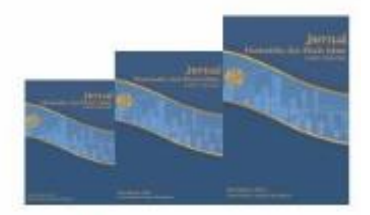

M jurnalekis@unesa.ac.id

Home > Vol 3, No 1 (2020)

HOME ABOUT (LOGIN)

### Jurnal Ekonomika dan Bisnis Islam

| Journal Title     | Jurnal Ekonomika dan Bisnis Islam                                    |
|-------------------|----------------------------------------------------------------------|
| ISSN (Online)     | 2686-620X                                                            |
| DOI Prefix        | 10.2670                                                              |
| Editor in Chief   | Ach. Yasin                                                           |
| Publisher         | Jurusan Ilmu Ekonomi Fakultas Ekonomi Universitas<br>Negeri Surabaya |
| Frequency         | April, August, December                                              |
| Citation Analysis | SINTA   Google Scholar   Garuda                                      |

The scope of Jurnal Ekonomika dan Bisnis Islam are strictly but not limited to:

- Ekonomi dan Bisnis Islam
- Kewirausahaan Islam
- Zakat dan Wakaf
- Akuntasni Syariah
- Keuangan dan Perbankan Syariah

For the author interested in submitting the manuscript, kindly register yourself. The author guidelines can be viewed here, and the manuscript template can be downloaded here.

Already have a Username/Password for Jurnal Ekonomika dan Bisnis Islam? go to login.

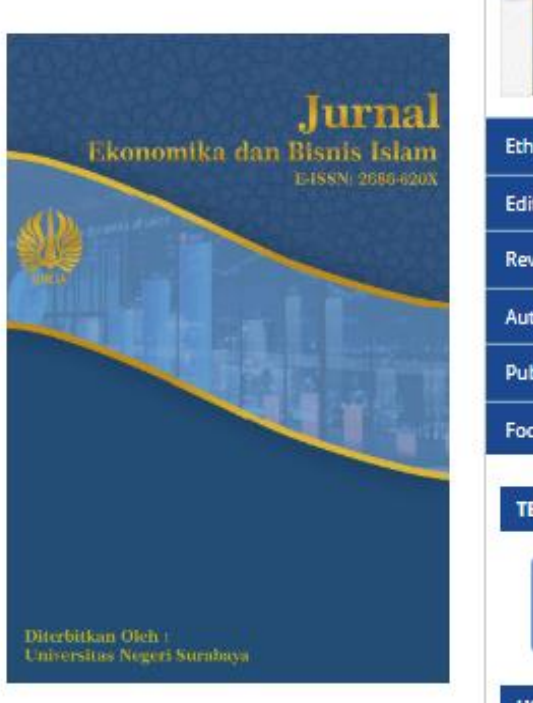

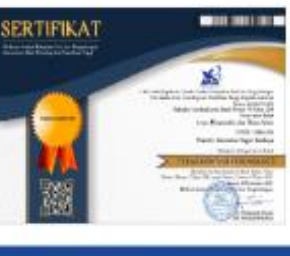

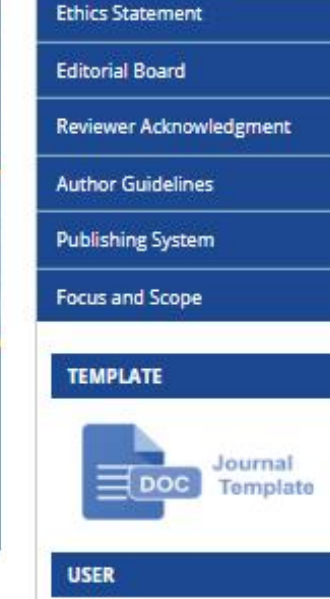

1. Kunjungi Laman Jurnal Ekonomika dan Bisnis Islam, kemudian klik LOGIN. <u>https://journal.unesa.ac.id/index.php/jei</u>

ISSN: 2686-620X (Online)

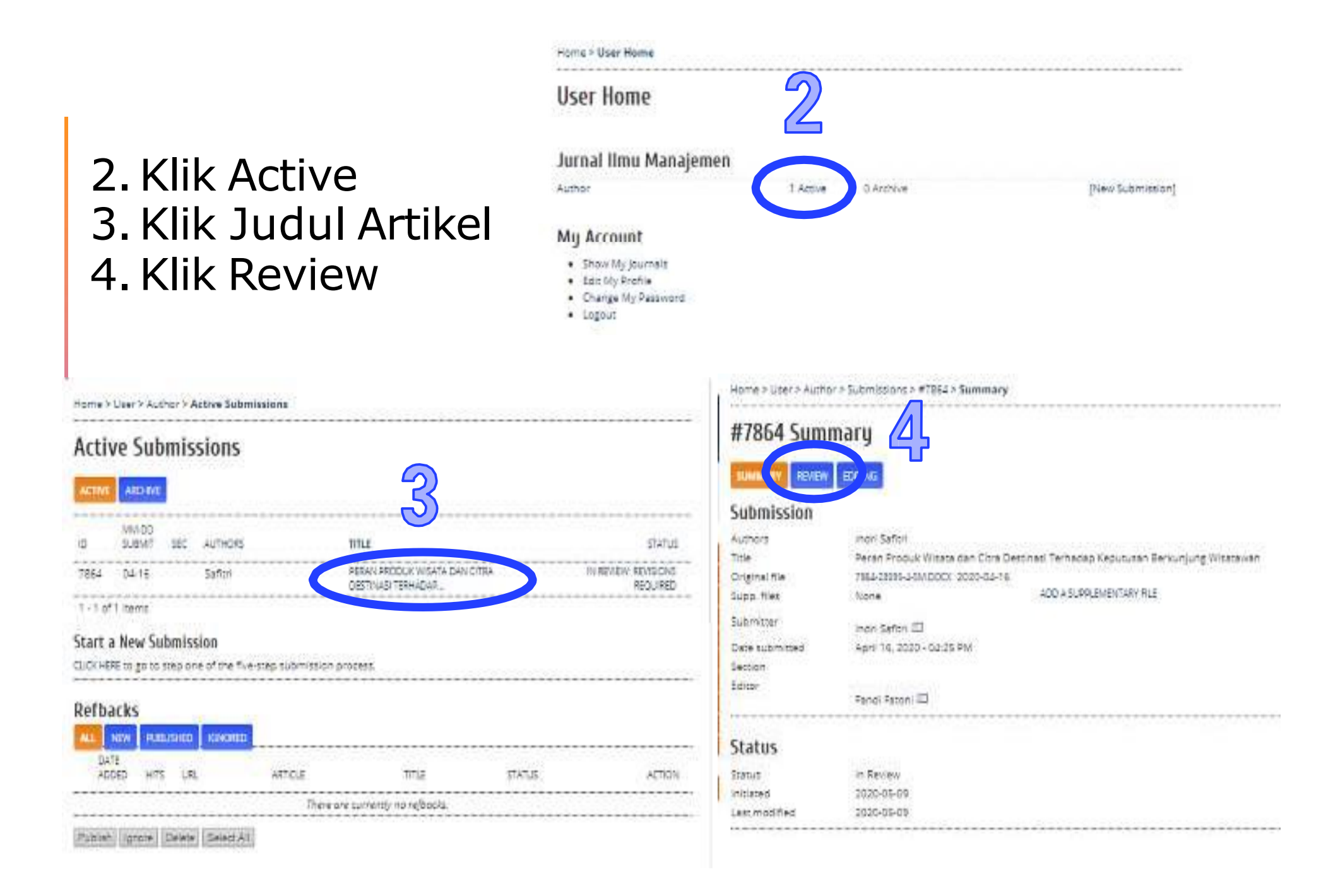

# 5. Upload Artikel Revisi

- 1. Klik choose file.
- 2. Pilih file yang akan diunggah. Klik open.
- 3. Klik upload.

## #7864 Review

| SJIMWRY REVI     | EDITING                                                                         |
|------------------|---------------------------------------------------------------------------------|
| Submission       |                                                                                 |
| Authors          | Indri Safitri 💷                                                                 |
| Title<br>Section | Peran Produk Wisata dan Citra Destinasi Terhadap Keputusan Berkunjung Wisatawan |
| Editar           | Fandi Fatoni 🖾                                                                  |
| Peer Review      | 1                                                                               |

### Round I Review Version 7854-23595-2-RV DOC 2020-04-29 Initiated 2020-04-29 2020-05-09 Last modified Uploaded file Reviewer 8 7864-24464-1-RV.DOC 2020-05-021

### **Editor Decision**

| Decision              | Revisions Required 2020-05-09                                              |        |  |  |  |  |
|-----------------------|----------------------------------------------------------------------------|--------|--|--|--|--|
| Notify Editor         | Editor/Author Email Record 🗐 No Comments<br>7864-24289-1-50 DOC 2020-04-29 |        |  |  |  |  |
| Author Version        | None                                                                       |        |  |  |  |  |
| Upload Author Version | Choose File No file chosen                                                 | Upload |  |  |  |  |